## **ESET Tech Center**

<u>Kennisbank</u> > <u>ESET PROTECT</u> > <u>Deploy or upgrade ESET endpoint products using ESET PROTECT</u>

# **Deploy or upgrade ESET endpoint products using ESET PROTECT**

Steef | ESET Nederland - 2021-04-23 - Reacties (0) - ESET PROTECT

#### Issue

- Upgrade ESET Endpoint Security or ESET Endpoint Antivirus to the latest version
- Deploy ESET solutions to clients remotely using the software install task or Live Installer method

#### Solution

This article applies to the following operating systems:

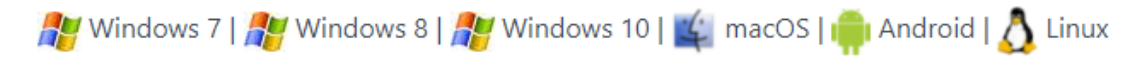

- 1. Open the ESET PROTECT Web Console in your web browser and log in.
- 2. Click Tasks → Operating system → Software Install → New and select Client Task.

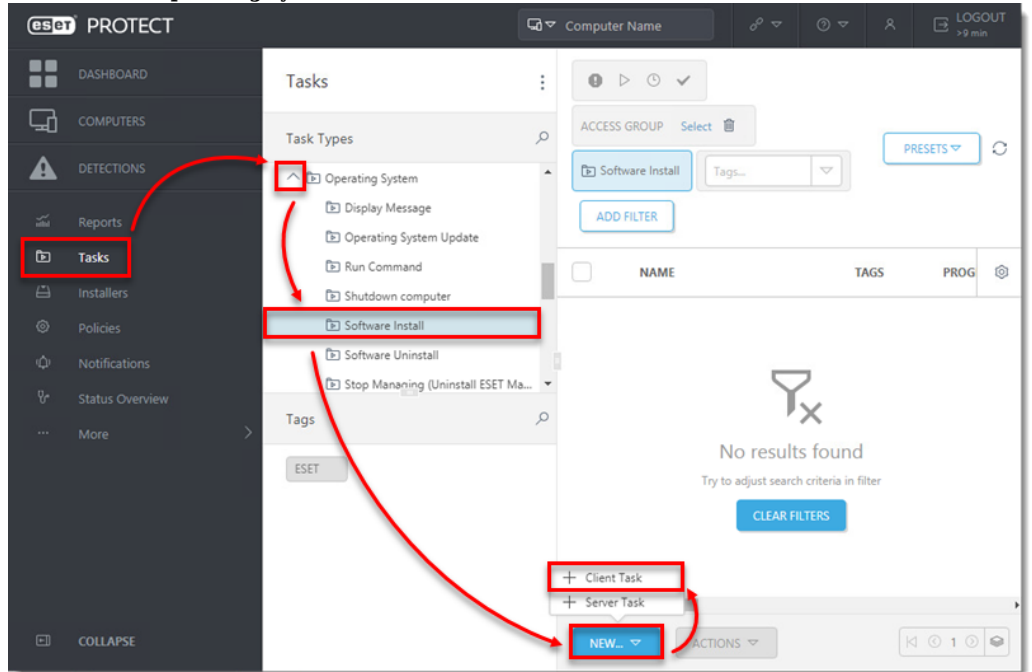

3. In the **Basic** section, enter a **Name** and an optional **Description**. The **Task** drop-down menu will automatically be set to **Software Install**.

| eser | PROTECT         |        |                     | Gor Computer Name |     | B LOGOUT     S9 min |
|------|-----------------|--------|---------------------|-------------------|-----|---------------------|
|      | New Client Task |        |                     |                   |     |                     |
| A    |                 |        |                     |                   | _   |                     |
|      | Basic           | $\geq$ | Name                |                   |     |                     |
| 2    | ▲ Settings      |        | Install EES         |                   |     |                     |
| Þ    | Summary         |        | Tags                |                   | - 1 |                     |
| Ĥ    |                 |        | Select tags         |                   | - 1 |                     |
| ۲    |                 |        | Description         |                   | - 1 |                     |
| Φ    |                 |        | Installation of EES |                   |     |                     |
| v    |                 |        | installation of EES |                   | _   |                     |
| >    |                 |        | Task Category       |                   |     |                     |
|      |                 |        | All Tasks           |                   | ~   |                     |
|      |                 |        | Task                |                   |     |                     |
|      |                 |        | Software Install    |                   | ~   |                     |
|      |                 |        |                     |                   |     |                     |
|      |                 |        |                     |                   |     |                     |
| Ð    |                 |        | BACK CONTINUE       | FINISH CANCEL     |     |                     |

4. Click Settings.

### Linux installations You can add the --skip-license parameter to the Installation parameters field to skip the display of the ESET End-user license agreement (EULA). If you wish to view the EULA before agreeing to it, do not use this parameter.

5. Installing a new product: If you are installing a new product, click **Select** next to **ESET license**, then select the license you will use to activate the ESET products that will be sent to the client computers and click **OK**.

Upgrading an activated product: If you are running an upgrade installation on a previously activated product, do not select the license. If you have not yet added product licenses, <u>click here for instructions</u> to add product licenses in <u>ESET PROTECT</u>.

|                                                            | G マ Computer Name              | & ∞ ⊙ | v ~ ~ | B LOGOUT |
|------------------------------------------------------------|--------------------------------|-------|-------|----------|
| New Client Task       □       □       □                    |                                |       |       |          |
| ▲   Basic   ▲   Settings   Summary   ●   ●   ●   ●   ●   ● | Software installation settings |       |       |          |
| <b>a</b> 1                                                 | BACK CONTINUE FINISH CANCEL    |       |       |          |

6. Under **Package to install**, there are two options to select the package that will be installed on target clients.

1. To install a package from the repository: Click **<Choose package>**.

| eser                | PROTECT                      | বি ত Computer Name o <sup>o</sup> ত ত                                                                                                    | ~ | B LOGOUT     >9 min |
|---------------------|------------------------------|----------------------------------------------------------------------------------------------------|---|---------------------|
|                     | New Client Task              |                                                                                                    |   |                     |
| ▲<br>¾ ₽ IJ ⊗ ჶ よ ; | Basic<br>Settings<br>Summary | Software installation settings  ESET license  Select  Package to install  Install package from Choose package> Install by direct package URL  Installation parameters  Automatically reboot when needed |   |                     |
| •                   |                              | BACK CONTINUE FINISH CANCEL                                                                                                    |   |                     |

÷  $\sim$ 

2. Select the ESET product that you want to install on client computers and click  $\mathbf{OK}$ .

| Plea | Please select item ×   |                         |           |         |             |       |  |
|------|------------------------|-------------------------|-----------|---------|-------------|-------|--|
| LEG  | CS TYPE Not selected   | ADD FILTER              |           |         | PRESETS 🗢   | C     |  |
|      | SOFTWARE FAMILY        | PRODUCT NAME            | ▼ VERSION | OS TYPE | DESCRIPTIO  | 0     |  |
|      | ESET Endpoint Security | ESET Endpoint Antivirus |           | windows | ESET Endpoi | et_EE |  |
|      | ESET Endpoint Security | ESET Endpoint Antivirus |           | windows | ESET Endpoi | fi_FI |  |
|      | ESET Endpoint Security | ESET Endpoint Antivirus |           | windows | ESET Endpoi | fr_CA |  |
|      | ESET Endpoint Security | ESET Endpoint Antivirus |           | windows | ESET Endpoi | fr_FR |  |
|      | ESET Endpoint Security | ESET Endpoint Antivirus |           | windows | ESET Endpoi | he_IL |  |
|      | ESET Endpoint Security | ESET Endpoint Antivirus |           | windows | ESET Endpoi | hr_HR |  |
|      | ESET Endpoint Security | ESET Endpoint Antivirus |           | windows | ESET Endpoi | hu_HU |  |
|      | ESET Endpoint Security | ESET Endpoint Antivirus |           | windows | ESET Endpoi | id_ID |  |
|      | ESET Endpoint Security | ESET Endpoint Antivirus |           | windows | ESET Endpoi | it_IT |  |
|      | ESET Endpoint Security | ESET Endpoint Antivirus |           | windows | ESET Endpoi | kk_KZ |  |
|      | ESET Endpoint Security | ESET Endpoint Antivirus |           | windows | ESET Endpoi | ko_KR |  |
| 4    |                        |                         |           |         | ¥           | +     |  |
|      |                        |                         |           |         | ок си       | ANCEL |  |

- 3. Check for the latest version of your ESET business products.
- 4. Select the check box next to I accept the terms of the application End User License Agreement and

acknowledge the Privacy Policy and proceed to step 7.

- 5. To install a package by entering the target URL:
- 6. Select Install by direct package URL and type the package URL into the corresponding field.
- 7. Check for the latest version of your ESET business products.
- 8. Select the check boxes next to I accept the terms of the application End User License Agreement and Automatically reboot when needed.

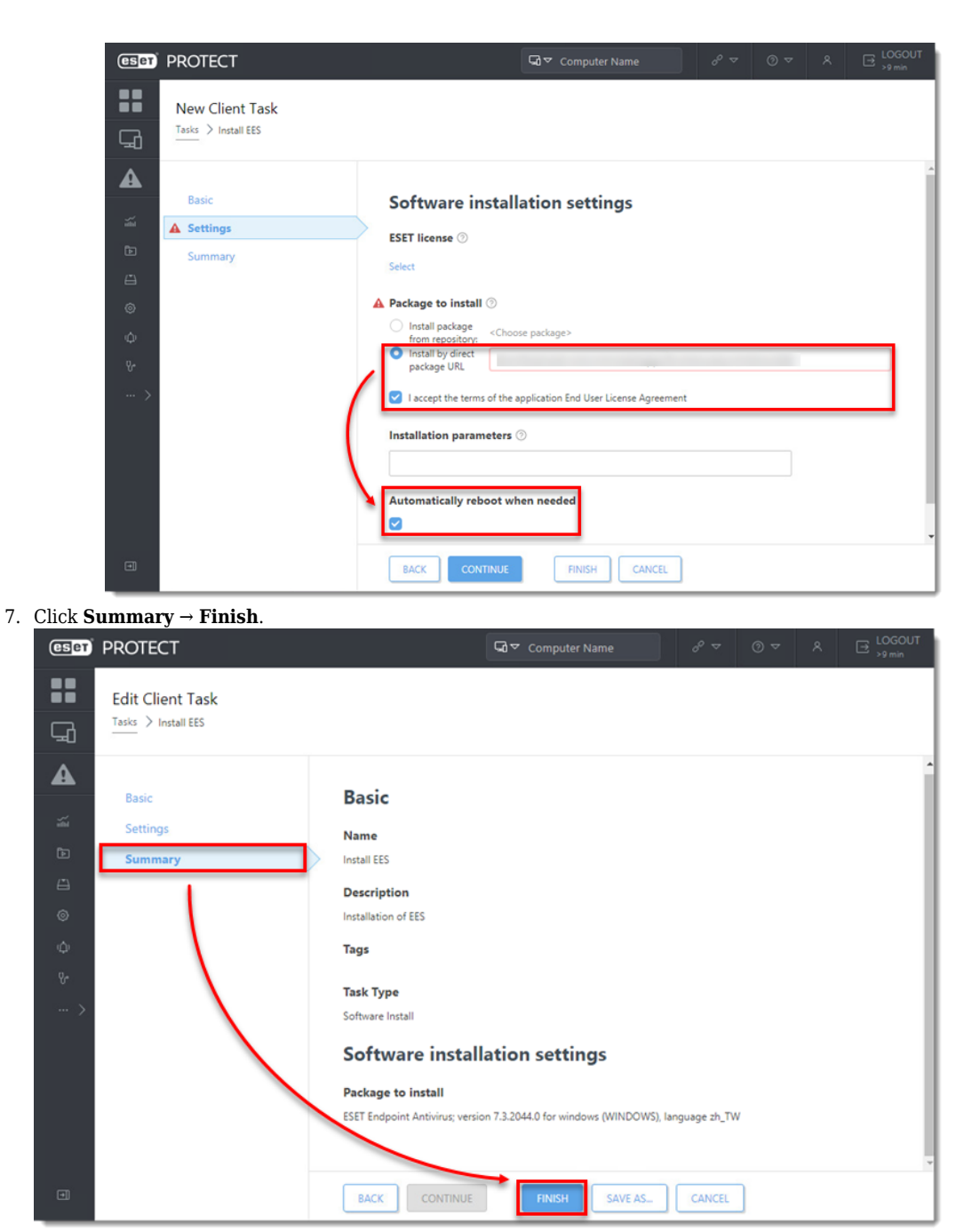

8. When prompted, click Create Trigger.

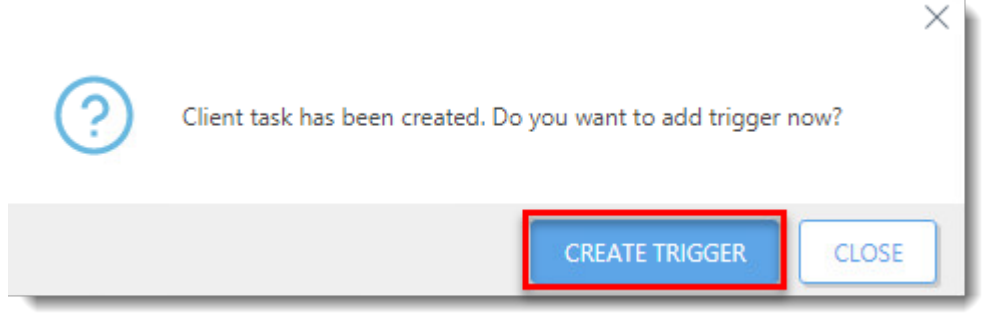

9. Enter a name for the trigger into the Trigger Description field.

| (ESET)   | PROTECT                        |        |                             | Gor Computer Name | 00 ₽ | ⊚ ⊽ | LOGOUT     >9 min |
|----------|--------------------------------|--------|-----------------------------|-------------------|------|-----|-------------------|
| <b></b>  | Add New Trigger                |        |                             |                   |      |     |                   |
| A        |                                |        |                             |                   |      |     |                   |
|          | Basic                          | $\geq$ | Trigger Description         |                   |      |     |                   |
| <u>~</u> | 🔺 Target                       |        | Trigger for EES installatio | n                 |      |     |                   |
| Đ        | Trigger                        |        |                             |                   |      |     |                   |
| Ē        | Advanced Settings - Throttling |        |                             |                   |      |     |                   |
| ۲        |                                |        |                             |                   |      |     |                   |
| φ        |                                |        |                             |                   |      |     |                   |
| v        |                                |        |                             |                   |      |     |                   |
| >        |                                |        |                             |                   |      |     |                   |
|          |                                |        |                             |                   |      |     |                   |
|          |                                |        |                             |                   |      |     |                   |
|          |                                |        |                             |                   |      |     |                   |
|          |                                |        |                             |                   |      |     |                   |
|          |                                |        |                             |                   |      |     |                   |
| ۰        |                                |        | BACK                        | FINISH CANCEL     |      |     |                   |

10. Click **Target** and click **Add computers** or **Add groups**.

| eser PROTECT                   | Gor Computer Name                  | లి⊽ ⊙ ⊽ ౫ ⊟ LOGOUT<br>>9 min |
|--------------------------------|------------------------------------|------------------------------|
| Add New Trigger                |                                    |                              |
| Basic                          | ADD COMPUTERS ADD GROUPS REMOVE TV | ARGETS                       |
| D Trigger                      |                                    | 0                            |
| Advanced Settings - Throttling | NO DATA AV                         | AILABLE                      |
| ©                              |                                    |                              |
| (Q)                            |                                    |                              |
| <i>ч</i>                       |                                    |                              |
|                                |                                    |                              |
|                                |                                    |                              |
|                                |                                    |                              |
|                                |                                    |                              |
|                                |                                    |                              |
|                                | BACK CONTINUE FINISH CANC          | EL                           |

11. Select the check boxes next to the computers or groups you want to send this task to and click  $\mathbf{OK}$ .

|                    |                                                                              |                |                                                                                                    |                                                                                                    | ×                                                                                                    |
|--------------------|------------------------------------------------------------------------------|----------------|----------------------------------------------------------------------------------------------------|----------------------------------------------------------------------------------------------------|----------------------------------------------------------------------------------------------------|
| ▲ O ✓ ○            | HOW SUBGROUPS                                                                | Tags           |                                                                                                    | ADD FILTER                                                                                                    |                                                                                                    |
|                    |                                                                              |                |                                                                                                    | PRESETS 🗢                                                                                                    |                                                                                                    |
| 0                  |                                                                              |                |                                                                                                    |                                                                                                    |                                                                                                    |
|                    | TAG STA                                                                      | MU             | MO                                                                                                    | LAST CONNECTED                                                                                                    | 0                                                                                                    |
|                    | 0                                                                            |                | Un                                                                                                    |                                                                                                    | ^                                                                                                    |
| 2016DC             | 0                                                                            |                | Un                                                                                                    |                                                                                                    | +                                                                                                    |
| ONE ITEM SELECTED. |                                                                              |                |                                                                                                    | •                                                                                                    |                                                                                                    |
| /                  |                                                                              |                |                                                                                                    | ⊠ © 1 ⊙ 😂                                                                                                    |                                                                                                    |
|                    |                                                                              |                |                                                                                                    |                                                                                                    |                                                                                                    |
| TARGET DESCRIPTION | I.                                                                           | TARG           | ET TYPE                                                                                                    |                                                                                                    | Ô                                                                                                    |
|                    |                                                                              | Comp           | uter                                                                                                    |                                                                                                    |                                                                                                    |
|                    |                                                                              |                |                                                                                                    |                                                                                                    |                                                                                                    |
|                    |                                                                              |                |                                                                                                    |                                                                                                    |                                                                                                    |
|                    |                                                                              |                |                                                                                                    |                                                                                                    |                                                                                                    |
|                    |                                                                              |                |                                                                                                    |                                                                                                    |                                                                                                    |
|                    |                                                                              |                |                                                                                                    |                                                                                                    |                                                                                                    |
|                    |                                                                              |                | -                                                                                                    | OK CANCEL                                                                                                    | 1                                                                                                    |
|                    | A COMPUTER NAME<br>COMPUTER NAME<br>CONFITEM SELECTED.<br>TARGET DESCRIPTION | SHOW SUBGROUPS | SHOW SUBGROUPS Tags      A 2 COMPUTER NAME TAG STA MU      OUTODO     ONE TEM SELECTED      TARGET DESCRIPTION TARGET     Comp | SHOW SUBGROUPS Tags  SHOW SUBGROUPS Tags  Starter the second second seco | A DO FILTER<br>PRESETS<br>ADD FILTER<br>PRESETS<br>ADD FILTER<br>ADD FILTER<br>ADD FILTER<br>PRESETS<br>ADD FILTER<br>ADD FILTER<br>ADD FILTER<br>ADD FILTER<br>ADD FILTER<br>ADD FILTER<br>ADD FILTER<br>ADD FILTER<br>ADD FILTER<br>ADD FILTER<br>PRESETS<br>ADD FILTER<br>ADD FILTER<br>ADD FIL |

#### 12. Click Trigger, select a Trigger type, and click Finish.

| (ESET) PROTECT                                                                                      | $\Box = \operatorname{Computer Name} \qquad o^{\rho} = \circ \circ \land \qquad A \qquad \bigoplus \underset{{} \text{LOGOUT}}{\bigcup \text{LOGOUT}}$ |
|----------------------------------------------------------------------------------------------------|----------------------------------------------------------------------------------------------------|
| Add New Trigger          Image: Add New Trigger         Image: Add New Trigger for EES installation |                                                                                                    |
| Basic                                                                                               | i Trigger type                                                                                                    |
| Target                                                                                              | As Soon As Possible<br>As Soon As Possible<br>Scheduled                                                                                                |
| Advanced Settings - Throttling                                                                      | Schedule Once<br>Daily<br>Weekly<br>Monthly<br>Yearly                                                                                                  |
| 60<br>8-<br>                                                                                        | i Other<br>Joined Dynamic Group Trigger<br>Event Log Trigger<br>CRON Expression                                                                        |
|                                                                                                    |                                                                                                    |
| •                                                                                                   | BACK CONTINUE FINISH CANCEL                                                                                                    |

- Send an activation task to the computers on which you installed ESET endpoint products so that they can begin receiving regular updates.
   If you are performing a new installation of ESET PROTECT, proceed to post installation tasks.

| Ω | macOS users                                                                       |
|---|-----------------------------------------------------------------------------------|
|   | System Extension Blocked messages can be resolved by updating system preferences. |